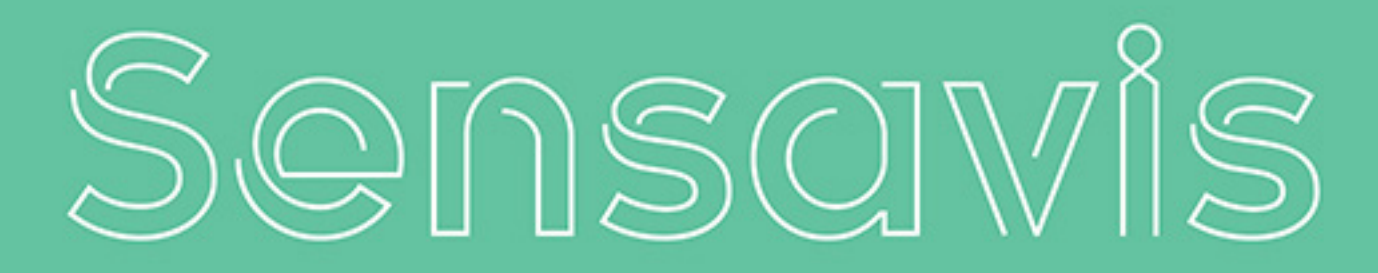

VISUAL LEARNING TOOL

MANUAL SENSAVIS PREMIUM

| Programmets delar3         |
|----------------------------|
| Kom igång                  |
| Skörmupplösning och 3D4    |
| Ställa in skärm/projektor5 |
| Slå på fönsterläge5        |
| Ämnesmodul6                |
| Ämnesområde7               |
| Ämnesdel8                  |
| Systemmeny9                |
| Innehållsförteckning10     |
| Zooma11                    |
| Interagera11               |
| Vy12                       |
| Kameraåkning12             |

-

## PROGRAMMETS DELAR

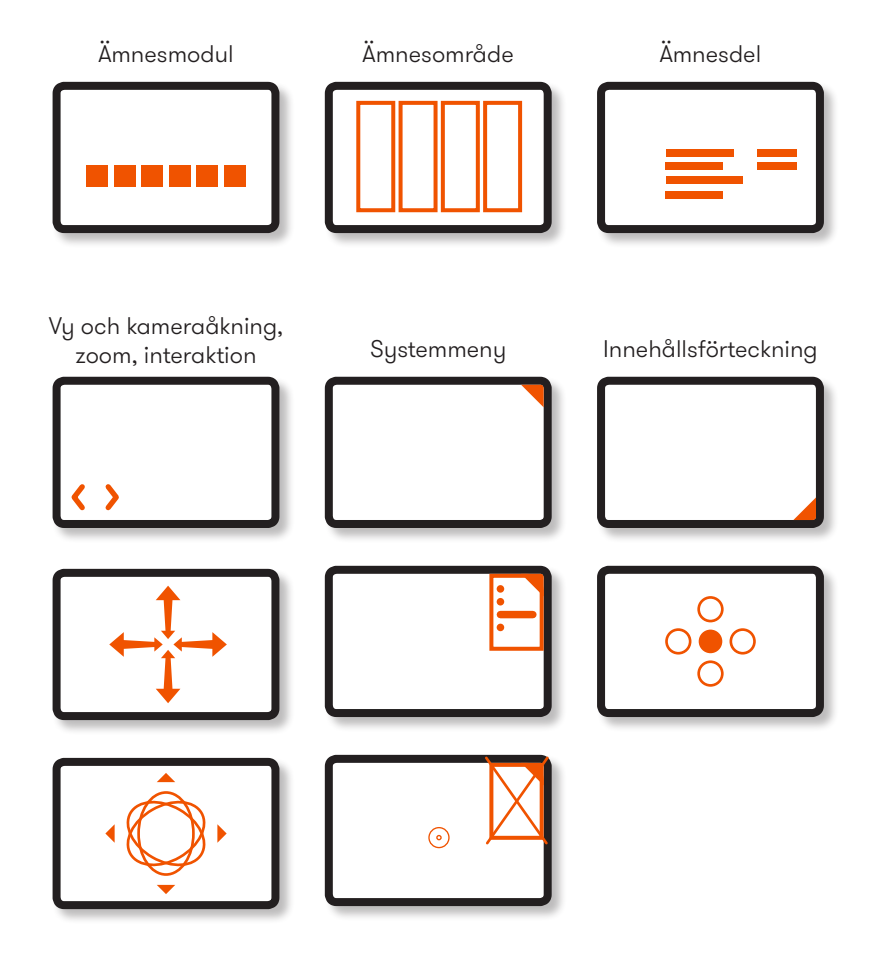

# KOM IGÅNG: SKÄRMUPPLÖSNING OCH STEREO 3D

## SKÄRMUPPLÖSNING OCH STEREO 3D

När du startar Sensavis kan du välja mellan tre olika skärmupplösningar: Full-HD, HD-Ready och Basic:

FULL-HD fungerar både i stereo 3D och "platt" 3D och visas i skärmupplösning 1080p.

HD-READY fungerar för både stereo 3D och platt 3D. HD-Ready har skärmupplösningen 720p och går att använda med äldre projektorer och skärmar.

BASIC är en version med lägre upplösning som visas i ett mindre Windowsfönster som inte går att förstora. Basic är till för datorer som inte har den prestanda vi rekommenderar för vårt program.

Väljer du Full-HD eller HD-Ready kan du visa stereo 3D (du använder 3D-glasögon och objekten kommer ut i rummet) eller platt 3D. Observera att du behöver en 3D-skärm eller -projektor och 3D-glasögon för att kunna se programmet i stereo-3D. Titta i instruktionsboken för din skärm eller projektor för att se hur du slår på stereo-3D och väljer hur du projicerar.

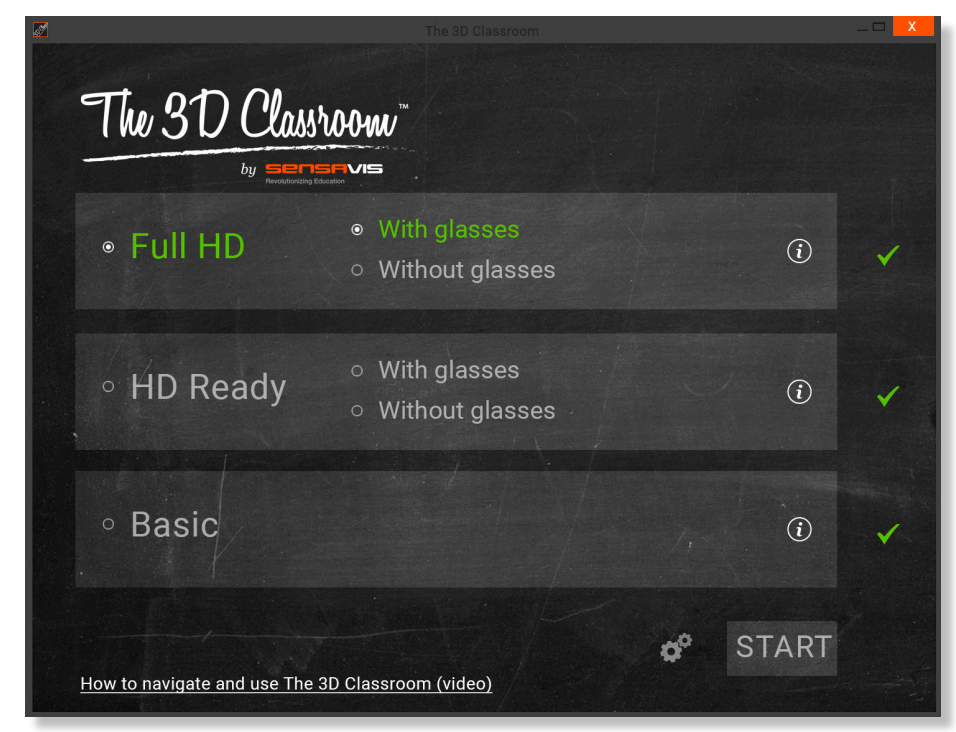

Om du vill visa Sensavis på en vanlig skärm eller med en vanlig projektor (ej 3D), välj "Utan glasögon".

## STÄLL IN SKÄRM/PROJEKTOR

För att använda Sensavis i stereo 3D med 3D-skärm eller -projektor, titta i instruktionsboken för din skärm/projektor. Där ser du hur du slår på stereo 3D och hur du väljer på vilket sätt du vill projicera.

Sensavis är förinställt för "Over/Under", välj även detta på din skärm/projektor. OM det inte går är Sensavis även kompatibel med "Side by Side". För att välja "Side by Side", stäng programmet, klicka på kugghjulen och klicka i "Side by Side". Ställ sedan in din skärm/projektor i "Side by Side".

# SLÅ PÅ FÖNSTERLÄGE

Fönsterläge fungerar endast när man kör platt 3D. Klicka på kugghjulen. Under "Helskärmsläge", välj "Av". Om du väljer "Utan glasögon" startar Sensavis i fönsterläge och fungerar med interaktiva skärmar och projektorer samt med alla verktygen i skärmen/projektorn.

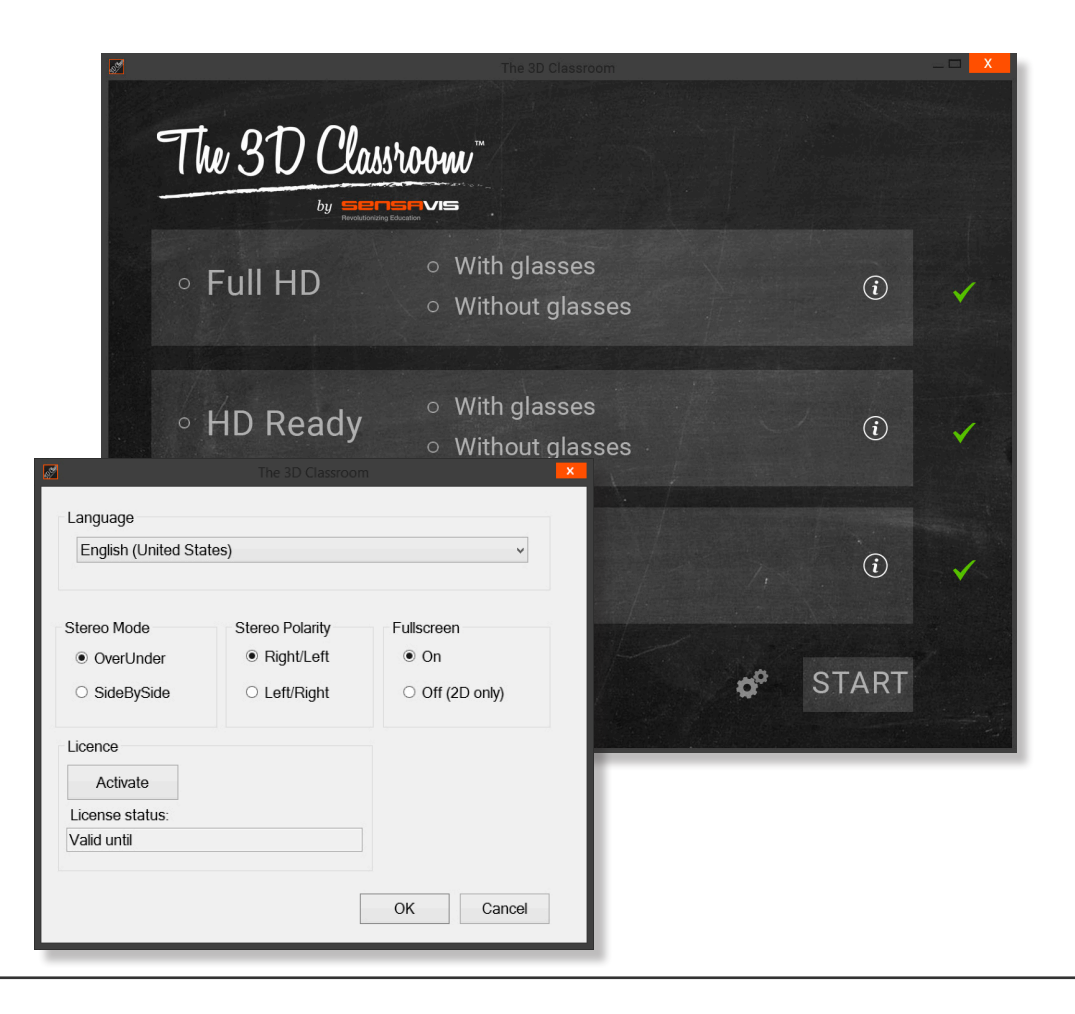

## ÄMNESMODUL

## ÄMNESMODUL

Från denna vy når du ämnesmodulerna:

Biologi

Geografi

Fysik

Kemi

Matematik

Teknik

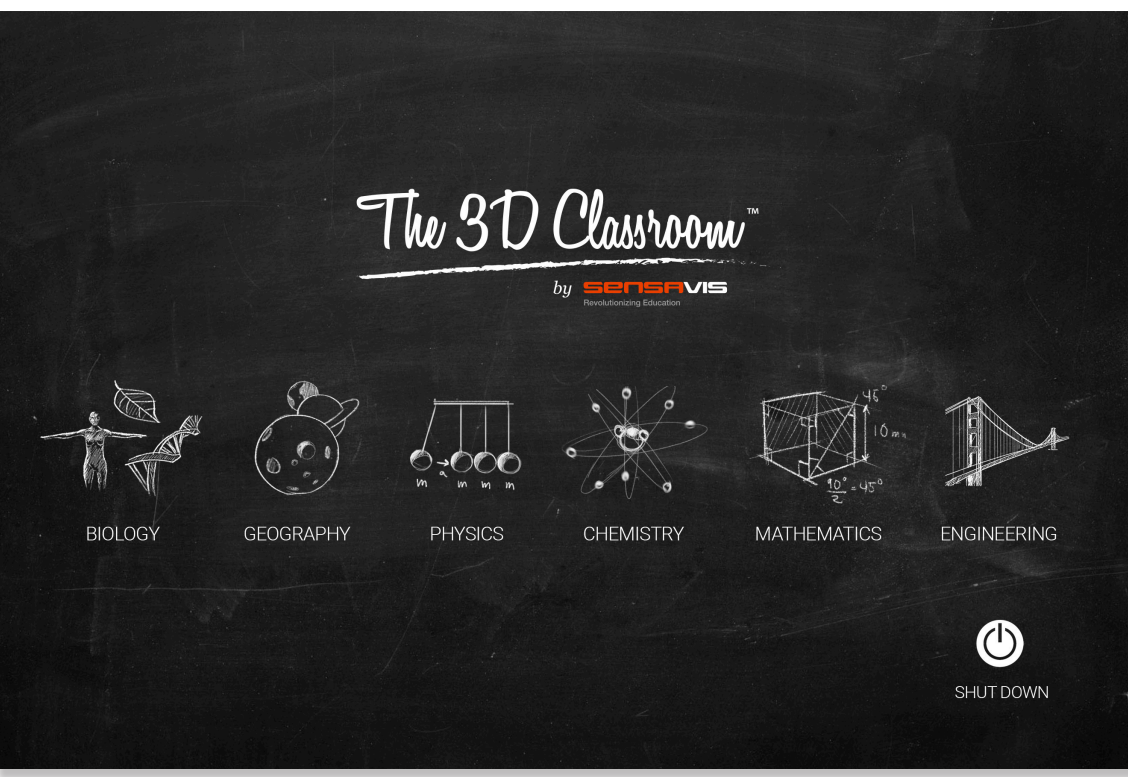

Välj ämnesmodul genom att vänsterklicka [trycka] på ämnesikonen

# ÄMNESOMRÅDE

ÄMNESOMRÅDE

De flesta ämnena är uppdelade i ämnesområden.

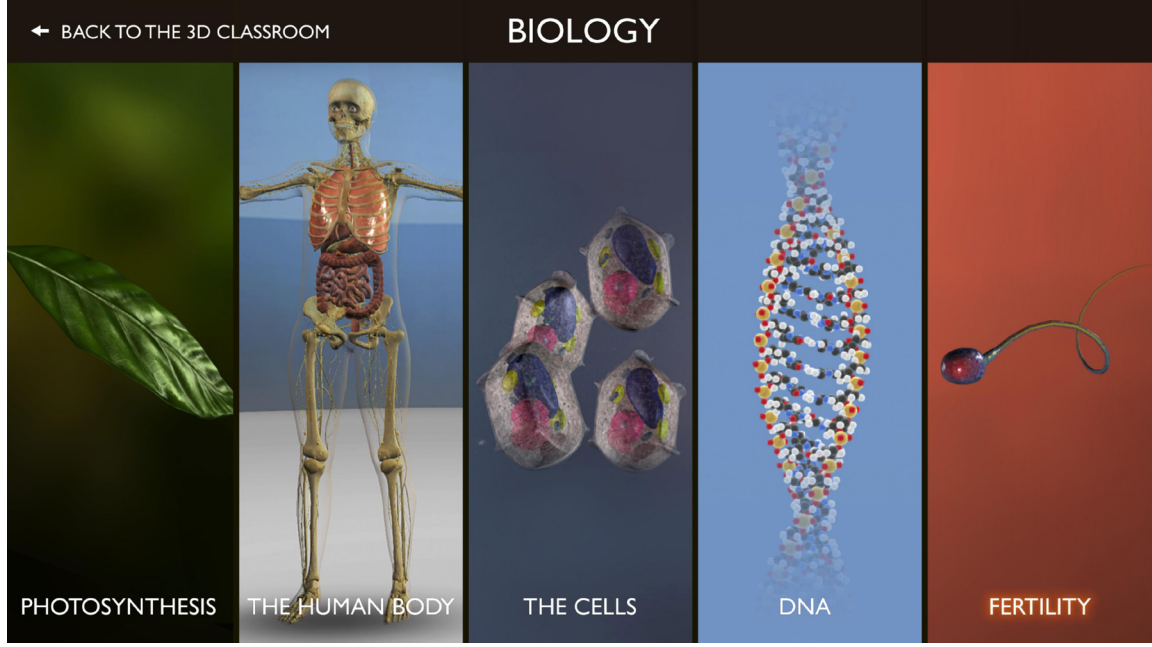

Välj ämnesområde genom att vänsterklicka [trycka] på bilden som representerar ämnesområdet.

ÄMNESDEL

ÄMNESDEL

Ämnesområden kan vara uppdelade i ämnesdelar.

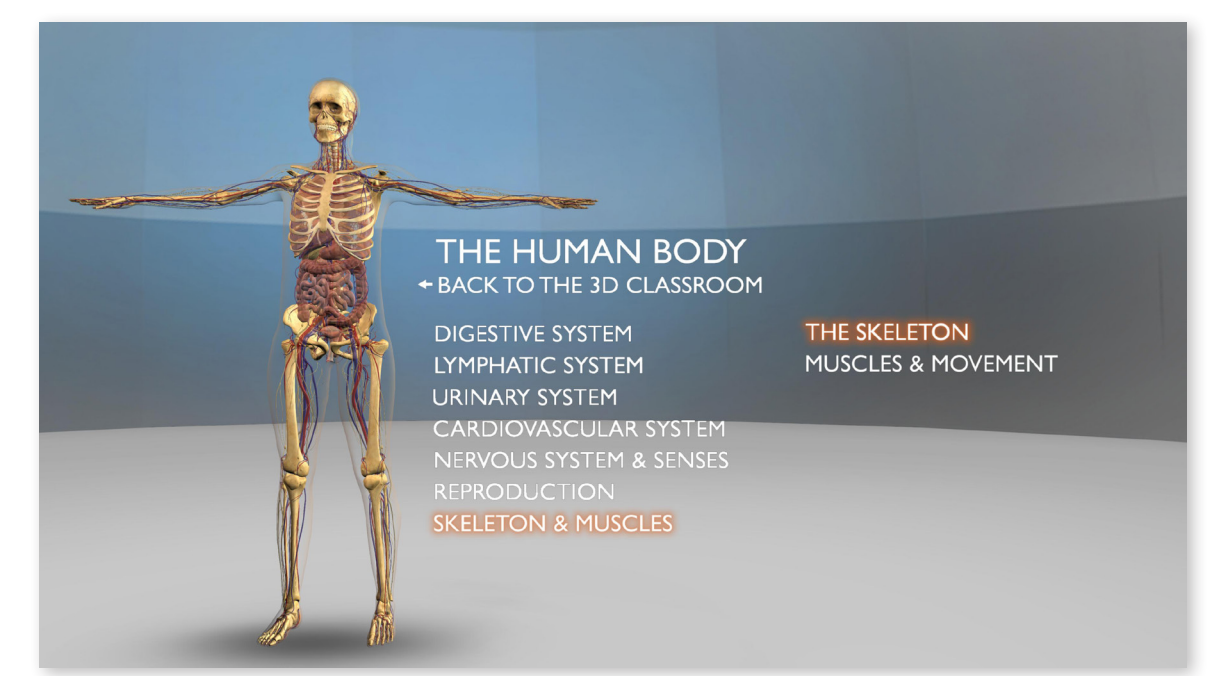

Välj ämnesdel genom att vänsterklicka [trycka] på den

#### SYSTEMMENY

#### SYSTEMMENY

Systemenyn finns i bildens övre högra hörn. Med denna kan du interagera med innehållet (som att öka puls i hjärtmodulen), tabort eller lägga till, ändra rörelser, stänga av systemet eller gå tillbaka till startläge.

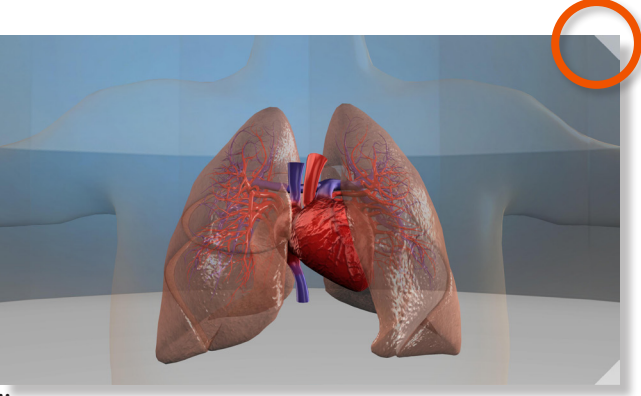

Öppna systemmenyn genom att vänsterklicka [trycka] på triangeln

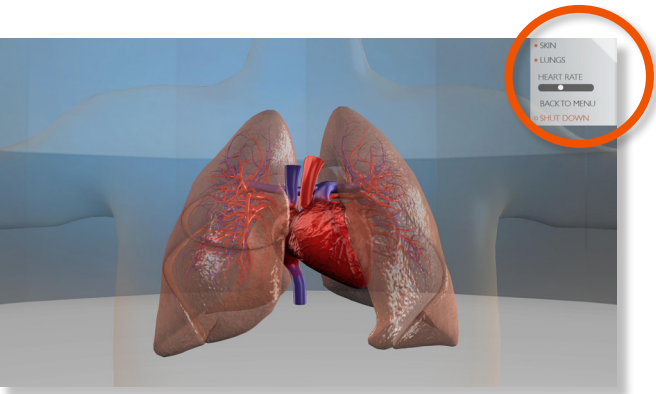

Aktivera menyalternativ genom att vänsterklicka [trycka] på menyn Justera reglage genom att vänsterklicka [trycka] på pilen i den riktning du vill flytta reglaget

Återgå till föregående meny genom att vänsterklica [trycka] på "TILLBAKA TILL MENY" Stäng av programmet genom att vänsterklicka [trycka] på "STÄNG AV" Stäng menyn genom att högerklicka [tryck tills en fyrkant dyker upp] utanför menyn

# INNEHÅLLSFÖRTECKNING

# INNEHÅLLSFÖRTECKNING

Klicka på triangeln i nedre högra hörnet för att öppna en översikt med innehållsdelarna i objektet som presenteras. I den visas den för tillfället aktiva innehållsdelen som en fylld cirkel. Du väljer innehållsdel genom att klicka på motsvarande cirkel och då stängs innehållsförteckningen automatiskt.

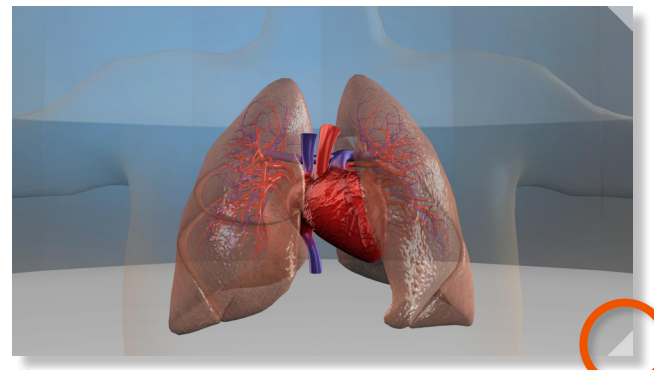

Öppna innehållsförteckningen genom att vänsterklicka [trycka] på triangeln

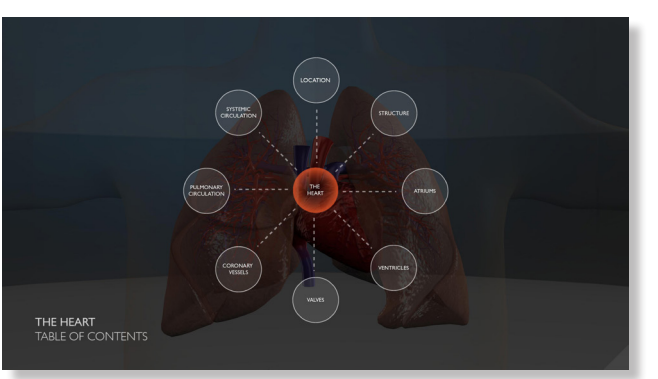

Välj innehållsdel/stäng innehållsförtecknignen genom att vänsterklicka [trycka] på någon av cirklarna

## ZOOMA

l de flesta lägen kan du skrolla för att zooma in och ut eller för att se visst innehåll i tvärsnitt (hjärtat, cellen med mera) eller flytta ut innehållet i rummet.

# INTERAGERA MED INNEHÅLLET

Håll ner vänster musknapp samtidigt som du rör musen för att se på innehållet från olika vinklar. Det går även att sätta bilden i rörelse genom att hålla ner vänster musknapp och sedan släppa knappen. Genom att vänsterklicka med musen/trycka och röra fingret stannar du bilden igen.

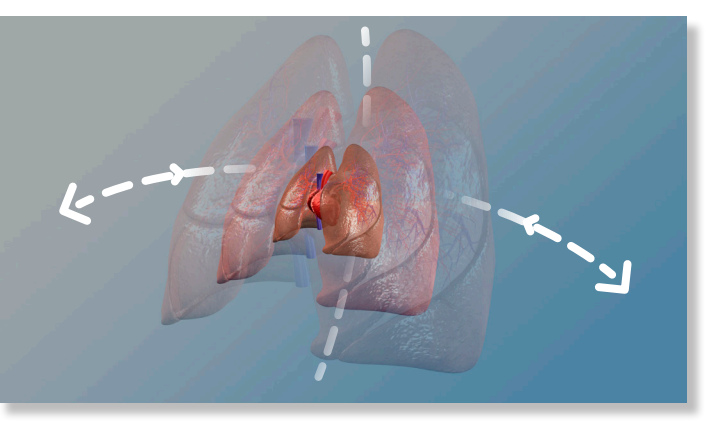

Zooma genom att skrolla [tryck på två ounkter och rör fingrarna mot eller från varandra]

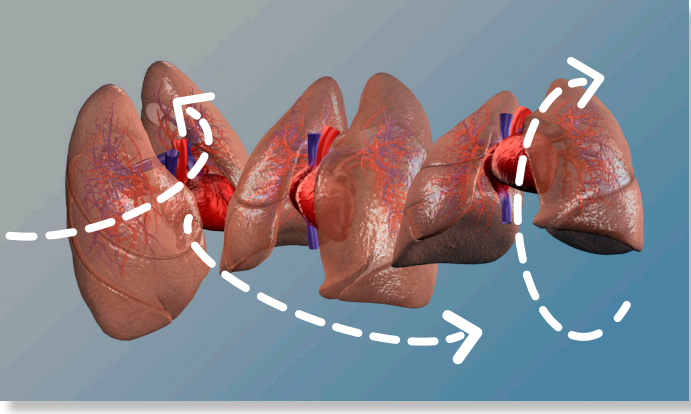

Rotera och förflytta genom att hålla vänster musknapp nertryckt och dra musen [tryck och dra fingret]

Sätt bilden i rörelse genom att hålla ner vänster musknapp, röra musen och släppa musknappen [tryck och flytta fingret, lyft fingret]

Stoppa bilden genom att vänsterklicka [tryck och rör fingret]

# VY OCH KAMERAÅKNING

## ٧У

l visst innehåll finns det flera vyer. För att komma till nästa vy klickar du med vänster musknapp på höger pil i det nedre vänstra hörnet, respektive på vänster pil för att återgå till föregående vy.

# KAMERAÅKNING

I visst innehåll finns det förprogrammerade kameraåkningar, exempelvis ljudets väg genom örat. Pilarna i vänstra hörnet indikerar att det finns fler vyer. Tryck på pilarna för att komma vidare eller tillbaka i innehållet.

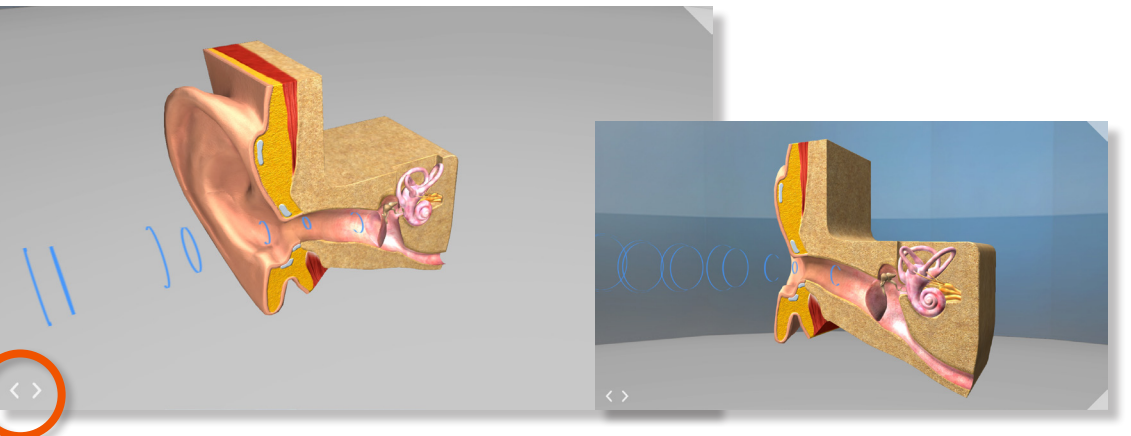

Kom till nästa eller föregående vy genom att vänsterklicka [trycka] på knapparna

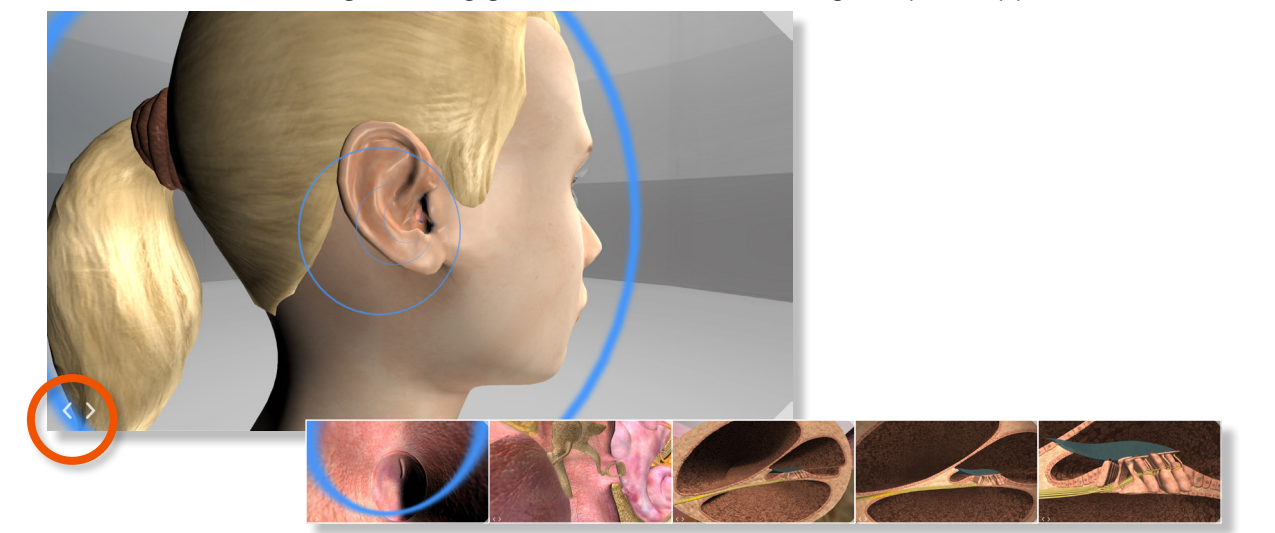

Starta kameraåkningen genom att vänsterklicka [trycka] på högerpilen

www.sensavis.com | +46 (0)10 207 11 00 | info@sensavis.com